【 固定資産管理システム 】

### 利用PC追加手順書

ver2025.07

### 目次

| 1 | . はじめに                              | . 2 |
|---|-------------------------------------|-----|
| 2 | . 用意するもの                            | . 2 |
| 3 | .利用開始の流れ                            | .2  |
| 4 | ,注意事項                               | .5  |
| 5 | . ファイアウォールの設定について                   | . 6 |
| 6 | <ul> <li>. 固定資産管理システムの削除</li> </ul> | . 6 |

# 令和7年6月23日

# 株式会社TKC

#### 1.はじめに

当手順書では、固定資産管理システムの利用PCを追加するために必要な手順を記載しています。

#### 2.用意するもの

- (1) 利用 P C 追加手順書(当手順書)
- (2) 起動URL
- (3) 企業グループID
- (4) 企業グループパスワード
- (5) ユーザID
- (6) ユーザパスワード

#### 3.利用開始の流れ

(1) ブラウザのアドレスバーに起動URLを入力して、固定資産管理システムのログイン画面にアクセスします。起動URLは、「システム管理」のメニュー「11 セキュリティポリシー」の「企業グループ認証情報」で確認できます。

| 0 |   | 新しい | タブ | × +               |   |    |   |   | - | ×     |
|---|---|-----|----|-------------------|---|----|---|---|---|-------|
| 4 | С | â   | Q  | 検索または Web アドレスを入力 | ¢ | £≡ | œ | ~ |   | <br>b |

(2) ログイン画面にアクセスした後は、企業グループID、企業グループパスワード、ユーザID及びユーザ パスワードを入力し、[ログイン]をクリックしてください。

| 固定資産管理システム |      |  |  |  |
|------------|------|--|--|--|
| 企業グループID   |      |  |  |  |
| パスワード      |      |  |  |  |
| ユーザID      |      |  |  |  |
| パスワード      |      |  |  |  |
|            | ログイン |  |  |  |
|            |      |  |  |  |

各ID、パスワード欄には下記で確認・設定したものを入力してください。各ID、パスワードが不明の 場合は、ログインできる他のパソコン・ユーザで確認等を行ってください。

企業グループID

「システム管理」のメニュー「11 セキュリティポリシー」の「企業グループ認証情報」で確認したIDを入力します。

企業グループパスワード

「システム管理」のメニュー「11 セキュリティポリシー」の「企業グループ認証情報」で設定し

たパスワードを入力します。現在設定しているパスワードは、システムで確認できません。パスワードを管理している担当者に確認してください。

ユーザID及びユーザパスワード

「システム管理」のメニュー「14 ユーザ」で設定したID・パスワードを入力します。

(3) ログイン後、メニュー画面が表示されます。

| 固定資産管理システム | TKC製作所グループ                                                                                 |
|------------|--------------------------------------------------------------------------------------------|
| FAManager  | yamada-tarou ログアウト                                                                         |
| 2025年07月版  |                                                                                            |
| 固定資産管理システム | TKCからのお知らせ <b>読T</b> KC                                                                    |
| システム管理     | 【復旧】 TKCヘルプデスクにフリーダイヤルでお問合せができない状況が復旧しました。<br>2025/05/07 18:25   詳細                        |
| マニュアル      | 本日(5月7日)発生した、TKCヘルプデスクのフリーダイヤルに電話でお問合せができない状況が<br>復旧しました。                                  |
| オンラインQ&A   | 当件は、NTTコミュニケーションズ社の障害に起因し発生していました。<br>ご不便をおかけし、大変申し祝ございませんでした。                             |
| パソコンの事前設定  |                                                                                            |
|            | 現在、T K C ヘルプデスクにフリーダイヤルでお聞合せができない状況が発生しています。メールでのお<br>聞合せをお願いします。<br>2025/05/07 12:00   繁晴 |
|            | 現在、TKCへルプラスクにフリーダイヤルでお問合せができない状況が発生しています。<br>ご不便をおかけし、大変申し訳ございません。                         |
|            | 復旧までの間、お手数をお掛けしますが、メールでのお問合せをお願いいたします。                                                     |
|            |                                                                                            |
|            | TKCデータセンターの利用記憶容量割合: 0%<br>(使用容量 0.0GB/契約容量 2.5GB)                                         |

(4) メニュー画面の[パソコンの事前設定]-[事前設定]をクリックし、「FAMDeployTool.msi」のダウンロ ード及び実行を行ってください。

| 國定資産管理システム<br>FAManager<br>2025年07月版 |                                                                                                    | TKC製作所グループ<br>yamada-tarou ログアウト<br>固定資産管理システム                                         |
|--------------------------------------|----------------------------------------------------------------------------------------------------|----------------------------------------------------------------------------------------|
| 固定資産管理システム<br>システム管理<br>マニュアル        | TKCからのお知らせ<br>【御日】TKCヘルプデスクにフリータイヤルでお聞合せ<br>2025/05/07 18:25 】<br>本日(5月7日)発生した、TKCヘルプデスクのフリ<br>御日しました。            | FAManager<br>2025年07月版<br>当バソコンで初めてシステムを利用する場合は、<br>マニュアルをご確認の上、[事前設定]をクリックしてください。     |
| オンラインQ&A<br>パソコンの事前設定                | 当件は、NTTコミュニケーションス社の障害に起因<br>ご不便をおかけし、大変中し祝ございませんでした。<br>現在、TKCへルプデスクにフリーダイヤルでお面合せが<br>聞合せをお願いします。                 | 事前設定 [※要管理者補限] (マニュアル)                                                                 |
|                                      | 2025/05/07 17:00 単語<br>現在、TK Cへルプデスクにフリーダイヤルでお時合せがで<br>ご不優をおかけし、大変中し訳ございません。<br>復旧までの間、お手数をお掛けしますが、メールでのお覧<br>TKC | できない状況が発生しています。<br>時合せをお願いいたします。<br>データセンターの利用記憶容量割合:0%<br>(毎日空客 0.05.0 / 初約空号 2.55.0) |

「FAMDeployTool.msi」を実行後、以下の画面が表示されます。「次へ」をクリックしてください。

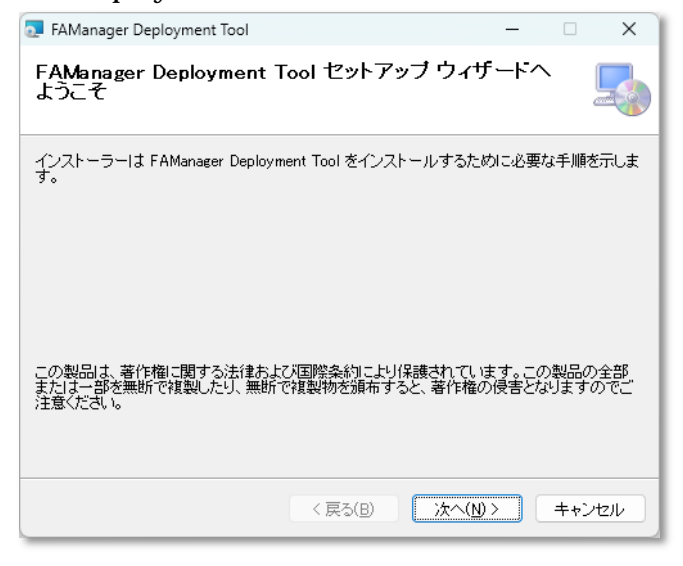

以下の画面が表示されます。「次へ」をクリックしてください。

| 🛃 FAManager Deployment Tool                                                                                                    | -   |                 | ×   |  |  |
|----------------------------------------------------------------------------------------------------|-----|-----------------|-----|--|--|
| インストール フォルダーの選択                                                                                                    |     | [               |     |  |  |
| インストーラーは次のフォルダーへ FAManager Deployment Tool をインストールします。<br>このフォルダーにインストールするには[次へ]をクリックしてください。別のフォルダーにインス<br>トールするには、アドレスを入力するか[参照]をクリックしてください。 |     |                 |     |  |  |
| C#Program Files (x86)#TKC#FAXXSTK¥                                                                                                    |     | 参照( <u>R</u> ). |     |  |  |
|                                                                                                    | ディ  | スク領域            | (D  |  |  |
| FAManager Deployment Tool を現在のユーザー用か、またはすべてのユー<br>ます:                                                                                         | ザー用 | にインスト           | -ກປ |  |  |
| <b>○</b> すべてのユーザー( <u>E</u> )                                                                                                    |     |                 |     |  |  |
| ○このユーザーのみ( <u>M</u> )                                                                                                    |     |                 |     |  |  |
| < 戻る(B) (次へ( <u>U)</u> >                                                                                                    |     | キャンt            | 216 |  |  |

以下の画面が表示されます。「次へ」をクリックしてください。

| FAManager Deployment Tool –                                                  |     | ×   |
|------------------------------------------------------------------------------|-----|-----|
| インストールの確認                                                                    |     | 5   |
| FAManager Deployment Tool をインストールする準備ができました。<br>[次へ] をクリックしてインストールを開始してください。 |     |     |
| 〈 戻る(B) // 次へ(N) > //                                                        | ++) | 12N |

ユーザーアカウント制御の画面が表示された場合、「はい」をクリックしてください。

| 以下の画面が衣示されまり。「闭しる」をク | リックしてください。 |
|----------------------|------------|
|----------------------|------------|

| 🔂 FAManager Deployment Tool                               |                   | -               |        | ×   |
|-----------------------------------------------------------|-------------------|-----------------|--------|-----|
| インストールが完了しました                                             | 0                 |                 |        |     |
| FAManager Deployment Tool は正しく-<br>終了するにはよ、【閉じる】をクリックしてく; | (ンストールされ。<br>ださい。 | ました。            |        |     |
|                                                           |                   |                 |        |     |
| Windows Update で、NET Framework (                          | の重要な更新が           | あるかどうかを確認して     | てください。 |     |
|                                                           | < 戻る(B)           | 閉じる( <u>C</u> ) | キャンセ   | zik |

【ご注意】Google Chrome 等で起動した場合に表示されるメッセージについて 上記(4)の事前設定を行う前に、Google Chrome 等でシステムを起動した場合、下記のメッセージ等が 表示される場合があります。その場合、メニュー画面の[パソコンの事前設定]-[事前設定]をクリックし、 「FAMDeployTool.msi」のダウンロード及び実行を行ってください。

| アプリを取得してこの                                 | 'tkcfaxx'リンクを開く                        |
|--------------------------------------------|----------------------------------------|
| お使いの PC には、このリンクを<br>Microsoft Store で互換性の | と開くことができるアプリがありません。<br>)あるアプリをお探しください。 |
|                                            | Microsoft Store を参照                    |

(5) メニュー画面で「固定資産管理システム」をクリックし、以下の画面が表示されたら、利用 P C 追加 手順は完了です。

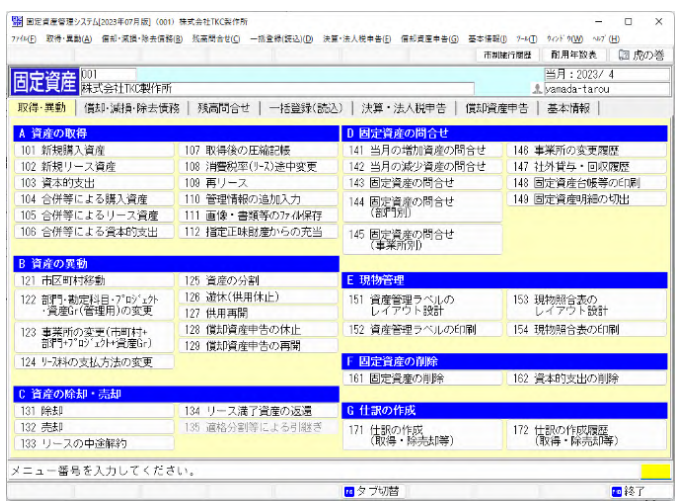

(6) 起動時に下記のメッセージ()が表示された場合は、[はい]をクリックして申請してください。

| ? | このPCでの固定資 | 資産管理システムの利用を、システム管理者に申請しま | षे .   |
|---|-----------|---------------------------|--------|
|   | ・コンピュータ名  | · yanada tarod<br>: PC001 |        |
|   |           |                           | [FAXX] |

システム管理者(「システム管理」のメニュー「15利用PCの決裁」の更新権限を持つユーザ) は、メニュー「15利用PCの決裁」で当該PCの利用承認を行ってください。利用承認されるまで は、当該PCで固定資産管理システムを利用することはできません。

 ()当メッセージは以下の3つの条件を満たす場合、システム起動時に表示されます。
 「システム管理」のメニュー「11 セキュリティポリシー」の「PCにより当システムの利用 を制限する」にチェックが付いている
 メニュー「15 利用PCの承認」の更新権限がないユーザでログイン
 当システムの利用が未承認のPCで、当システムを起動

#### 4.注意事項

(1) ログオンユーザの権限に関するご注意

クライアントパソコン設定の実行には管理者権限が必要となります。 固定資産管理システムの版数毎の初回ダウンロードの実行には管理者権限が必要となります。 上記の ・ 以外はユーザ権限でご利用いただけます。

#### 5.ファイアウォールの設定について

固定資産管理システムを利用するためには、ファイアウォールソフトおよびファイアウォール機 器等で固定資産管理システムの通信を許可する必要があります。<u>貴社のシステム担当者に</u>以下の設 定となっていることをご確認ください。

(1) 動作要件(ファイアウォール設定)

接続許可サイト

貴社のネットワーク上でファイアウォール機器等が動作している場合、以下の通信宛先および ポートへの通信を許可する設定をしてください。

|   | アドレス                               | 内容         | ポート |
|---|------------------------------------|------------|-----|
| 1 | <u>https://famanager.tkc.co.jp</u> | メインサイト     | 443 |
| 2 | https://www.prft.tkc.co.jp         | オンラインQ&A   | 443 |
| 3 | https://cts.tkc.co.jp/             | TKCからのお知らせ | 443 |

通信許可すべきプログラム

ご利用のパソコンでファイアウォールソフトが動作している場合は、以下のプログラム(ファイル)からの通信を許可する設定をしてください。

|   | プログラム名           | 種別     | フォルダ                                    |
|---|------------------|--------|-----------------------------------------|
| 1 | FAXXMain.exe     | システム本体 | C:\Program Files (x86)\TKC\FAXX\202507  |
| 2 | TKCAppStart.exe  | システムの  | C:¥Program Files (x86)¥TKC¥FAXXSTK¥URIS |
|   | TKCAppLoader.exe | ダウンロード |                                         |

フォルダの「202507」は、システム版数です。

通信許可の設定をフォルダ単位に行う場合は「C:¥Program Files (x86)¥TKC」を指定してくだ さい。

通信許可の設定をプログラムファイル単位に行う場合には、上記のフォルダのプログラム名ご とに指定してください。なお、「システム版数」ごとに、使用するプログラムファイルが異なり ます。そのため、「システム版数」ごとに、通信許可の設定が必要です。

#### 6.固定資産管理システムの削除

管理者権限を持つユーザで作業を行ってください。

(1) 固定資産管理システムを削除する場合は、以下の手順を実行してください。

OSがWindows 11の場合

Windows の「スタート」-「すべてのアプリ」-「Windows ツール」-「コントロールパネル」 -「プログラムのアンインストール」

OSがWindows 10の場合

Windowsの「スタート」-「すべてのアプリ」-「Windows システムツール」-「コントロール パネル」-「プログラムのアンインストール」

- (2) 削除するプログラムの選択画面が表示されます。
   「FAManager Deployment Tool」を選択し、「アンインストール」ボタンをクリックしてください。
- (3)「FAManager Deployment Tool」をアンインストールしますか?の画面で「はい」を選択するとアン

### インストールが実行されます。

(4) 以下のフォルダを手動で削除してください。
 C:¥Program Files (x86)¥TKC¥FAXX
 C:¥Program Files (x86)¥TKC¥FAXXSTK

以上